# Setup Git Client with TortoiseGit on Windows 10

TortoiseGit is a kind of family project with TortoiseSVN and TortoiseCVN, so if you are familiar with that, you will be easy to use it.

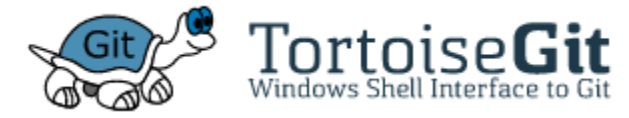

TortoiseGit is easy to use, because it is integrated with Windows shell as well as lots of development utilities, but I won't cover about that at the moment.

To setup an environment, we need following three components:

- Git for Windows
- TortoiseGit Tool
- PuTTYgen Tool

### STEP 1. Install git on Windows 10

For git, you need to download a core component at https://git-scm.com/downloads

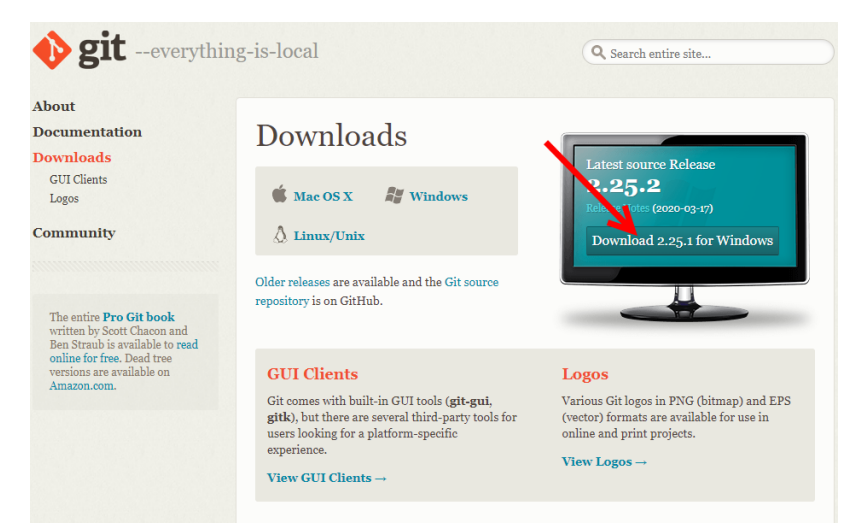

Once download is done, you need to install it on your PC.

### STEP 2. Install PuTTYgen and Generate public/private key pairs

- Download PuTTYgen at https://www.puttygen.com/download-putty
- Install. I will skip installation progress at the moment.

#### STEP 3. Install TortoiseGit client

Download TortoiseGit at https://tortoisegit.org/download/

• Once installation is done, you can run start wizard. 🚽 TortoiseGit 2.10.0.1 (64 bit) Setup

| 🖟 TortoiseGit 2.10.0.1 (64 bit) | Setup X                                                                                                    |
|---------------------------------|----------------------------------------------------------------------------------------------------|
|                                 | Completing the TortoiseGit<br>2.10.0.1 (64 bit) Setup Wizard<br>Click the Finish button to exit the Setup Wizard.<br>Show Changelog<br>Run first start wizard<br>Thanks for using TortoiseGit. You can show your<br>appreciation and support future development by<br>donating! |
|                                 | < Back Finish Cancel                                                                                                    |

It will check Git for Windows that we installed earlier.

| 🐞 First Start Wizard -                                           | TortoiseGit                                                |                                         |                                               | ×                        |  |
|------------------------------------------------------------------|------------------------------------------------------------|-----------------------------------------|-----------------------------------------------|--------------------------|--|
| Configure git.exe                                                |                                                            |                                         |                                               |                          |  |
| TortoiseGit require<br>working git.exe, bu<br>the path manually! | s a git exe for its operatis<br>It if that doesn't work or | ons. TortoiseGit b<br>you want to use a | ries to automatically<br>a different one plea | / detect a<br>se specify |  |
| Git.exe Path:                                                    | C: WProgram Files WGit                                     | Mbin                                    |                                               |                          |  |
| Extra PATH:                                                      |                                                            |                                         |                                               |                          |  |
|                                                                  |                                                            |                                         | Check now                                     |                          |  |
| Recommended: Git                                                 | for Windows                                                |                                         |                                               |                          |  |
| https://git-for-wind                                             | lows.github.io/                                            |                                         |                                               |                          |  |
|                                                                  |                                                            |                                         |                                               |                          |  |
|                                                                  |                                                            |                                         |                                               |                          |  |
|                                                                  |                                                            |                                         |                                               |                          |  |
|                                                                  |                                                            |                                         |                                               |                          |  |
|                                                                  | < Back                                                     | Next >                                  | Cancel                                        | Help                     |  |

As long as you will use SSH, you'd better click "Generate PuTTY key pair"

| 🖈 First Start Wizard - TortoiseGit                                                                                                    |                                                                                                    |
|----------------------------------------------------------------------------------------------------|----------------------------------------------------------------------------------------------------|
| Authentication and credential store                                                                                                    |                                                                                                    |
| SSH (URLs look like "git@example.com")<br>TortoiseGitPlink is the recommended as SSF<br>should generate one. Keep the private one<br>your hosting plotform. Use the PUTT's ush<br>(done automatically if a PUTT's key is config<br>one our youry and and FAO. | Hient. If you don't have a key pair yet, you<br>in a safe place and set up the public key on<br>emicstion agent for caring the password<br>pured for a remote). For advanced tipe & tricks |
| OpenSSH<br>HTTP (URLs start with "http://" or "https://"<br>By default Gt does not save/cache creden                                                                                                    | Generate PuTTY key pair                                                                                                    |
| helper (recommended) or manually use %H<br>Credential helper:                                                                                                    | HOME94/_netrc.                                                                                                    |
| These settings will be stored to your global<br>will be used for all your git repositories as a                                                                                                    | git configuration (%HOME%/.gitconfig) and<br>a default.                                                                                                    |
| < Back                                                                                                    | Finish Cancel Help                                                                                                    |

|                                                                                                    | tor                                                                                                    |                                                                                                    | ?                                                                                                    | ×            |              |
|----------------------------------------------------------------------------------------------------|----------------------------------------------------------------------------------------------------|----------------------------------------------------------------------------------------------------|----------------------------------------------------------------------------------------------------|--------------|--------------|
| le Key Conversio                                                                                                    | ns <u>H</u> elp                                                                                                    |                                                                                                    | -                                                                                                    |              |              |
| Key                                                                                                    | Tele Parte                                                                                                    |                                                                                                    |                                                                                                    |              |              |
| No key.                                                                                                    |                                                                                                    |                                                                                                    |                                                                                                    |              |              |
|                                                                                                    |                                                                                                    |                                                                                                    |                                                                                                    |              |              |
|                                                                                                    |                                                                                                    |                                                                                                    |                                                                                                    |              |              |
|                                                                                                    |                                                                                                    |                                                                                                    |                                                                                                    |              |              |
|                                                                                                    |                                                                                                    |                                                                                                    |                                                                                                    |              |              |
|                                                                                                    |                                                                                                    |                                                                                                    |                                                                                                    |              |              |
|                                                                                                    |                                                                                                    |                                                                                                    |                                                                                                    |              |              |
|                                                                                                    |                                                                                                    | 1                                                                                                    | •                                                                                                    |              |              |
|                                                                                                    |                                                                                                    |                                                                                                    | <b>\</b>                                                                                                    |              |              |
| A                                                                                                    |                                                                                                    |                                                                                                    | <b>A</b> .                                                                                                    |              |              |
| Actions                                                                                                    |                                                                                                    |                                                                                                    | N                                                                                                    | _            |              |
| Generate a public/priv                                                                                                    | ate key pair                                                                                                    |                                                                                                    | Generate                                                                                                    | _            |              |
| Load an existing privat                                                                                                    | e key file                                                                                                    |                                                                                                    | Load                                                                                                    |              |              |
| Save the generated ke                                                                                                    | ey                                                                                                    | Save public key                                                                                                    | Save private k                                                                                                    | cy           |              |
| Parameters                                                                                                    |                                                                                                    |                                                                                                    |                                                                                                    |              |              |
| Type of key to general                                                                                                    | 10-                                                                                                    |                                                                                                    |                                                                                                    |              |              |
|                                                                                                    | DSA OECI                                                                                                    | DSA OEd2551                                                                                                    | 9 OSSH-1 (R                                                                                                    | SA)          |              |
| Number of bits in a ger                                                                                                    | nerated key:                                                                                                    |                                                                                                    | 2048                                                                                                    |              |              |
|                                                                                                    |                                                                                                    |                                                                                                    |                                                                                                    |              |              |
| ou may better                                                                                                    | to put key p                                                                                                    | assphrase for                                                                                                    | r your secui                                                                                                    | ity          |              |
| PuTTY Key General                                                                                                    | tor                                                                                                    |                                                                                                    | ?                                                                                                    | ×            |              |
| ile Key Conversio                                                                                                    | ns <u>H</u> elp                                                                                                    |                                                                                                    |                                                                                                    |              |              |
| Key                                                                                                    |                                                                                                    |                                                                                                    |                                                                                                    |              |              |
| Public key for pasting:                                                                                                    | into OpenSSH authoria                                                                                                    | zed_keys file:                                                                                                    |                                                                                                    |              |              |
| sshrsa                                                                                                    |                                                                                                    |                                                                                                    |                                                                                                    | ^            |              |
| AAAAB3NzaC1yc2EA<br>+yoELY1LUrkOsWm                                                                                                    | MAABJQAAAQEAIG/P<br>mSoL9HrNbs8P/E+p8                                                                                                    | <sup>1</sup> 8FNqVWMqJRBKY4j<br>3516cmRHwRv                                                                                                    | VygBPcMuv                                                                                                    |              |              |
| +4w3ptx8hHl0unKOe                                                                                                    | AsCGglQNClpNG7sO                                                                                                    | T730ELCSV0-PL-1                                                                                                    | VI-15V-5-1                                                                                                    |              |              |
| +w/kam r wingmj boy                                                                                                    | Ovubzaga/Tritosna                                                                                                    | 1730ERCSWT0jqKiekJ                                                                                                    | TO ISAN UW/ NA                                                                                                    | -            |              |
| Key fingerprint:                                                                                                    | ssh-rsa 2048 dd.b1x                                                                                                    | df:f7fd:ef:77:4c:64:21:                                                                                                    | 16:41:c2:a5:c2:41                                                                                                    |              |              |
| Key comment:                                                                                                    | nsa-key-20200320                                                                                                    |                                                                                                    |                                                                                                    |              |              |
| Key passphrase:                                                                                                    |                                                                                                    |                                                                                                    |                                                                                                    |              |              |
| Confirm passphrase:                                                                                                    | •••••                                                                                                    |                                                                                                    |                                                                                                    |              |              |
| Actions                                                                                                    |                                                                                                    |                                                                                                    |                                                                                                    |              |              |
| Generate a public/ptv                                                                                                    | ate key pair                                                                                                    |                                                                                                    | Generate                                                                                                    |              |              |
|                                                                                                    |                                                                                                    |                                                                                                    |                                                                                                    | _            |              |
| Load an existing privat                                                                                                    | e key tee                                                                                                    |                                                                                                    | Foaq                                                                                                    | _            |              |
| Save the generated keep                                                                                                    | ву                                                                                                    | Save public key                                                                                                    | Save private k                                                                                                    | ey           |              |
|                                                                                                    |                                                                                                    |                                                                                                    |                                                                                                    |              |              |
| Parameters                                                                                                    |                                                                                                    |                                                                                                    | -                                                                                                    |              |              |
| Parameters<br>Type of key to generat                                                                                                    | le:                                                                                                    |                                                                                                    | 9 OSSH-1(R                                                                                                    | SA)          |              |
| Parameters<br>Type of key to generat                                                                                                    | te:<br>DSA OECI                                                                                                    |                                                                                                    |                                                                                                    |              |              |
| Parameters<br>Type of key to general<br>BSA                                                                                                    | te:<br>DSA OECI<br>nerated key:                                                                                                    |                                                                                                    | 2048                                                                                                    |              | <b>10</b>    |
| Parameters<br>Type of key to generat                                                                                                    | te:<br>DSA O ECI<br>rerated key:                                                                                                    |                                                                                                    | 2048                                                                                                    |              |              |
| Parameters<br>Type of key to general<br>BSA OI<br>Number of lgts in a gen<br>nce everythin                                                                                                    | te:<br>DSA O ECO<br>nerated key:<br>g goes fine, j                                                                                                    | just click "Sav                                                                                                    | 2048<br>/e public ke                                                                                                    | y" and       | Save private |
| Parameters<br>Type of key to general<br>Image: BSA OI<br>Number of bits in a general<br>nce everythin<br>PuTTY Key General                                                                                                    | te:<br>DSA O ECI<br>nerated key:<br>g goes fine, j<br>tor                                                                                                    | just click "Sav                                                                                                    | 2048<br>/e public ke<br>?                                                                                                    | y" and<br>×  | Save private |
| Parameters<br>Type of key to general<br>BSA<br>SA<br>Number of Igts in a gen<br>nce everythin<br>PuTTV Key General<br>Ile Key Conversion                                                                                                    | te:<br>DSA OECT<br>nerated key:<br>g goes fine, j<br>tor<br>ns Help                                                                                                    | just click "Sav                                                                                                    | 2048<br>ve public ke<br>?                                                                                                    | y" and<br>×  | Save private |
| Parameters<br>Type of key to general<br>(*) ESA<br>Number of lgts in a gen<br>nce everythin<br>PuTTV Key General<br>ile Key Conversio<br>Key                                                                                                    | te:<br>DSA O ECT<br>menated key:<br>g goes fine, j<br>tor<br>ns Help                                                                                                    | just click "Sav                                                                                                    | 2048<br>ve public ke<br>?                                                                                                    | y" and<br>×  | Save private |
| Parameters<br>Type of key to general<br>BSA<br>Number of lgts in a gen<br>nce everythin<br>PuTTV Key General<br>ile Key Conversion<br>Key<br>Bublic key for pasting i                                                                                                    | te:<br>DSA O ECT<br>menated key:<br>g goes fine, j<br>tor<br>ns Help<br>nto OpenSSH authorit                                                                                                    | just click "Sav                                                                                                    | 2048<br>ve public ke<br>?                                                                                                    | y" and<br>×  | Save private |
| Parameters<br>Type of key to general<br>@BSA<br>Number of bts in a gen<br>nce everythin<br>P PUTTV Key General<br>lie Key Conversion<br>Key<br>Public key for pasting :<br>sthrea<br>AddAB73/strac_1v=264                                                                                                    | te:<br>DSA O ECT<br>rested key:<br>g goes fine, j<br>tor<br>ns Help<br>nto OpenSSH authors<br>aaas i Daaao Farefe                                                                                                    | just click "Sav                                                                                                    | 2048<br>ve public ke<br>?                                                                                                    | y" and       | Save private |
| Parameters<br>Type of key to general<br>© BSA<br>Number of lgts in a ges<br>ncc everythin<br>P PuTTV Key General<br>lie Key<br>PutTV Key General<br>lie Key<br>Dublic key for pasting i<br>sah-raa<br>AAAABNizaC1yc2EA<br>woELT1UkKOW/mm                                                                                                    | te:<br>25A ECT<br>g goes fine, j<br>tor<br>ns Help<br>nto OpenSSH author:<br>MARD/DAMOENGPR                                                                                                    | just click "Sav<br>aed_keys file:<br>"@FNqVWMoJRBXKY4j<br>"@FNqVWMoJRBXKY4j                                                                                                    | 2048<br>/e public ke<br>?                                                                                                    | y" and       | Save private |
| Parameters<br>Type of key to general<br>© BSA<br>Number of bits in a general<br>PuTTV Key General<br>PuTTV Key General<br>PuTTV Key General<br>PutTV Key General<br>PutTV Key MentSV<br>PutTV Key General<br>PutTV Key MentSV<br>PutTV Key General<br>PutTV Key MentSV<br>PutTV Key General<br>PutTV Key MentSV<br>PutTV Key General<br>PutTV Key General<br>PutTV Key General<br>PutTV Key General<br>PutTV Key General<br>PutTV Key MentSV<br>PutTV Key General<br>PutTV Key General<br>Put                                                                       | te:<br>25A ECC<br>25A ECC | just click "Sav<br>zed_keys file:<br>"@FNqVWMoJRBKKY#<br>\$156mRHwRby                                                                                                    | 2048<br>/e public ke<br>?<br>Vyg8PcMuv<br>Yb15XnFuJw/Ir4A                                                                                    | y" and       | Save private |
| Parameters<br>Type of key to general<br>(*) BSA (*)<br>Number of lats in a general<br>* PuTTV Key General<br>* PuTTV Key General<br>* PuTTV Key General<br>* PutTV Key for pasting is<br>* Shreas<br>AAAAB3NzaCTyc2EA<br>* WorkTVMGPS<br>* WorkTVMGPS<br>* WorkTVMGPS                                                                                                    | te:<br>DSA OECL<br>SA OECL<br>SA OEC | just click "Sav<br>and just click "Sav<br>actives file:<br>"aFNqWMeuR8KY4"<br>\$515cmRHwRv<br>17730ErCSwYQqKlekJ                                                                                                    | 2048<br>/e public ke<br>?<br>VygBPcMuv<br>Yp15XnFuJw/h4A<br>1641:r225-r241                                                                   | y" and<br>×  | Save private |
| Parameters<br>Type of key to general<br>@ BSA                                                                                                    | te:<br>DSA DECL<br>DSA DECL<br>SSA DECL<br>DSA DECL<br>DSA DECL<br>DSA DANGENER<br>TRO OpenSSH authors:<br>AAABUD ANGENER<br>SSL SHARASEP Zeb<br>SSL SHARASEP Zeb<br>SSL SHARASEP ZEB<br>SSL SHARASEP ZEB<br>SSL SHARASEP                                                                                                    | just click "Sav<br>just click "Sav<br>agel_keys file:<br>"@FNqVWMqJR8kY4<br>\$515cmRHwRv<br>17730ErCSwY0gKlekJ<br>rf17fdef:774c;64:21:                                                                                                    | 2048<br>/e public ke<br>?<br>WygBPcMuv<br>Yb 15XnFuJw/Ir4A<br>16.41.c2.a5.c2.41                                                              | y" and       | Save private |
| Parameters<br>Type of key to general<br>@ BSA<br>Number of bts in a gen<br>nce everythin<br>P uTTV Key General<br>le Key Conversion<br>Key<br>Eublic key for pasting i<br>sahraa<br>AAAAB3NacTvc2EA<br>+woELY1LUkkOWIM<br>+4% 3tsAhraCTvc2EA<br>+woKamYWMgmg95y<br>Key fingerprint:<br>Key gomment:                                                                                                    | te:<br>DSA OECI<br>SSA OECI<br>g goes fine, j<br>tor<br>ns Help<br>nto OpenSSH authoro:<br>MAABUQAAAQEAVBP<br>SOLSHHABBP/Exb<br>ACGGQIQXQNS7AO<br>U/UbcSpS7YPHOwha<br>rea-tey-20200320                                                                                                    | just click "Sav<br>just click "Sav<br>approximation of the sav<br>part of the save<br>part of the save of the save<br>part of the save of the save<br>save of the save of the save of the save<br>save of the save of the s | 2048<br>/e public ke<br>?<br>VygBPcMuv<br>Yb15XnFuJw/h4A<br>16.41x2.a5x2.41                                                                  | y" and       | Save private |
| Parameters<br>Type of key to general<br>@ BSA<br>Number of bits in a general<br>PuTTV Key General<br>le Key Conversion<br>Key<br>Dublic key for pasting :<br>sshras<br>AAAB3NacTyc2EA<br>AAAB3NacTyc2EA<br>AAAB3NacTyc2EA<br>WikamYWMgm955y<br>Key fingerpiint:<br>Key gomment:<br>Key gasphrase:                                                                                                    | te:<br>25A C ECC<br>25A C ECC<br>25 G C ECC<br>25 G C ECC<br>25 G C ECC<br>25 G C ECC<br>25 C ECC<br>25 C ECC<br>2                                               | just click "Sav<br>just click "Sav<br>2ed_keys file:<br>*\$FNqVWMqJR8kY4<br>\$515cmRHwRv<br>1730EhCSwYQqKlekJ<br>df7fd.ef.774c.54.21:                                                                                                    | 2048<br>/e public ke<br>?<br>Vyg8PcMuv<br>Yp15XnFuJw/h4A<br>15:41:c2:a5:c2:41                                                                | y" and       | Save private |
| Parameters<br>Type of key to general<br>© BSA<br>Number of bits in a gen<br>ncce everythin<br>P PUTTV Key General<br>le Key Conversion<br>Key<br>Public key for pasting:<br>sah-na<br>AAAB31kacTvp-2EA<br>AAAB31kacTvp-2EA<br>-4w Jbpdb/HDusyTbp-<br>Witam HWMRVDS<br>Key fingerprint:<br>Key gomment:<br>Key passphrase:<br>Cgriftm passphrase:                                                                                                    | te:<br>DSA DEC<br>DSA DEC | just click "Sav<br>aed_keysfile:<br>"@FNqVWMoJRBKY4<br>5156mRHwRby<br>T730EhCSwY0gKlekJ                                                                                                    | 2048<br>/e public ke<br>?<br>Vyg8PcMuv<br>Yb15XnFuJw/h4A<br>16:41:c2:#5:c2:41                                                                | y" and       | Save private |
| Parameters<br>Type of key to general<br>© BSA<br>Number of lgts in a general<br>Puttry Key General<br>Puttry Key General<br>Dublic key for pasting in<br>Sahraa<br>AAAAB3NzaC1yc2EA<br>+Wickan "WithWing55y<br>Key fingerprint:<br>Key gamment:<br>Key gasphrase:<br>Cgrifim passphrase:<br>Cgrifim passphrase:<br>Actors                                                                                                    | te:<br>25A ECC<br>25A ECC | just click "Sav<br>zed_keys file:<br>"@FNqWMoJR8KY4"<br>\$5150mRHwRy<br>5150mRHwRy<br>df77fd.ef.77.4c.54.21:                                                                                                    | 2048<br>/e public ke<br>?<br>VygBPcMuv<br>Yb15XnFuJw/b4A<br>16.41.c2.e5.c2.41                                                                | y" and       | Save private |
| Parameters<br>Type of key to general<br>@BSA<br>Number of lgts in a general<br><b>ncc everythin</b><br>PuTIV Key General<br>lie Key<br>Public key for pasting in<br>sah saa<br>AAAAB3Nac1VLVkOeWm<br>+4w3pts3hH0urKOeSy<br>Key forgerprit:<br>Key gomment:<br>Key gasphrase:<br>Cgriftm passphrase:<br>Cgriftm passphrase:<br>Actions                                                                                                    | te:<br>DSA OEC<br>DSA OEC<br>SA OEC<br>g goes fine, j<br>tor<br>ns Help<br>into OpenSSH authon;<br>wAABUAAAQEAUP<br>acCSqDAAAAQEAUP<br>sol, SHAbaBP/Feeb<br>AcCSqDAAAQEAUP<br>sol, SHAbaBP/Feeb<br>acCSqDAAAQEAUP<br>into Accession<br>sol, SHAbaBP/Feeb<br>acCSqDAAAQEAUP<br>into Accession<br>into Accession<br>in                                                                                                    | just click "Sav<br>just click "Sav<br>2ed_keysfile:<br>28FNgWMbuR8KY4<br>§516cmRHwRv<br>1770EHCSwYQqKiekJ<br>df77fd.ef.77.4c.54.21:                                                                                                    | 2048<br>/e public ke<br>?<br>VygBPcMuv<br>Yb15XnFuJw/h4A<br>16.41.c2.a5.c2.41                                                                | y" and       | Save private |
| Parameters<br>Type of key to general<br>@ BSA<br>Number of bgts in a gen<br>ncce everythin<br>PuTTV Key General<br>lie Key Conversion<br>Key<br>Public key for pasting i<br>sah rea<br>AAAAB3NaaC1yc2EA<br>+vv6LY1LUKkOWM<br>-4W3/kaM10urK0e<br>+W/kam1YWMgmJS5y<br>Key fingerpirit:<br>Key gomment:<br>Key gomment:<br>Key gomment:<br>Key gapaphrase:<br>Confine pasaphrase:<br>Actions<br>Generate a public/priv                                                                                                    | te:<br>DSA OEC<br>DSA OEC<br>SSA OEC<br>g goes fine, j<br>tor<br>ns Help<br>tor<br>ns Help<br>MAREDAAACEAKIP<br>model back<br>sol SHATABE PICE<br>SSA OF SSA<br>MAREDAAACEAKIP<br>sol SHATABE PICE<br>STATUS<br>Transver<br>2048 ddb 1x<br>Transver<br>2048 ddb 1x<br>Transver<br>2048 ddb 1x<br>Transver<br>2048 ddb 1x<br>Transver<br>2048 ddb 1x<br>Transver<br>10200000<br>Transver<br>1020000<br>Transver<br>102000<br>Transver<br>10200000<br>Transver<br>1020000<br>Transver<br>1020000<br>Transver<br>1020000<br>Transver<br>1020000<br>Transver<br>10200000<br>Transver<br>10200000<br>Transver<br>1020000000<br>Transver<br>102000000000<br>Transver<br>10200000000000000000000000000000000000                                                                                                    | just click "Sav<br>just click "Sav<br>zed_keysfie:<br>"@FhqWWMoJRBKY4<br>%516cmRHwRv<br>17730ErCSwYQqKlekJ<br>df776d.ef.77.4c.64.21:                                                                                                    | 2048<br>/e public ke<br>?<br>Vyg8PcMuv<br>Yb15XnFuJw/h4A<br>16.41.c2.a5.c2.41                                                                | y" and<br>×  | Save private |
| Parameters<br>Type of key to general<br>@ BSA<br>Number of Igts in a gen<br>nce everythin<br>P UTIV Key General<br>ie Key Conversion<br>Key<br>Eublic key for pasting i<br>sahraa<br>AAAAB3NaaC1yc2EA<br>vvoELY1LUkkOWfm<br>+w0 Spt8/h7BunKOe-<br>-WKamYWMign955<br>Key fingerprint:<br>Key gomment:<br>Key gasphrase:<br>Cgriftim passphrase:<br>Actions<br>Generate a public/prival                                                                                                    | te:<br>DSA DECI<br>DSA DECI<br>To Participation of the participation of the partited of the partited of the participation of the participatio                                                                                                    | just click "Sav<br>just click "Sav<br>28El_keys file:<br>29ENqVWMoJR8xY4<br>515cmRHwRv<br>17730EhCSwY0gKlekJ<br>cf177fd.ef.77.4c.64.21:                                                                                                    | 2048<br>/e public ke<br>?<br>VygBPcMuv<br>Yb15XnFuJw/h4A<br>16.41x2.a5x2.41<br>Generate<br>Load                                              | y" and<br>×  | Save private |
| Parameters<br>Type of key to general<br>@BSA<br>Number of jets in a general<br>PUTV Key General<br>ile Key Conversion<br>Key<br>PutUk key for pasting in<br>Shina<br>AAAB31kaC1yc2EA<br>AAAB31kaC1yc2EA<br>AAAB31kaC1yc                                               | te:<br>DSA DEC<br>DSA DEC | just click "Sav<br>just click "Sav<br>ad_keys file:<br>28,FNq/WMoJRBKY4<br>5156mRHwRby<br>17730EhCSwY0gKlekJ<br>cf17fd.ef:77.4c;64:21:                                                                                                    | 2048<br>/e public ke<br>?<br>Vyg8PcMuv<br>Yb15XnFuJw/h4A<br>15:41:c2:a5:c2:41<br>Generate<br>Load<br>Save private ku                         | y" and       | Save private |
| Parameters<br>Type of key to general<br>(© ESA )<br>Number of jets in a general<br>PutTV Key General<br>(E key Conversion<br>Key<br>PutTV Key General<br>(E key for pasting)<br>Shoa<br>AAAAB312aC1yc2EB<br>AAAAB312aC1yc2EB<br>AAAAB312aC1yc2EB<br>AAAAB312aC1yc2EB<br>AAAAB312aC1yc2EB<br>AAAAB312aC1yc2EB<br>Key fingerprint:<br>Key gamment:<br>Key gasphrase:<br>Confirm passphrase:<br>Actions<br>Generate a public/privi<br>Load an existing prival<br>Save the generated kin<br>Parameters                                                                                                    | te:<br>SSA DEC<br>SSA DEC<br>g goes fine, j<br>tor<br>ms Help<br>into OpenSSH authout<br>MAABUAADEP/Fee<br>AcGGQIONQ-MSA'O<br>UNDESSSTYPTO-the<br>gen-ms 2048 dd b1x<br>ma-key-20200320<br>under key pair<br>a key file<br>by                                                                                                    | just click "Sav<br>just click "Sav<br>zed_keys file:<br>293FNqVWMoJRBKY<br>293FNqVWMoJRBKY<br>293FNqVWMoJRBKY<br>293F0cmRHwy<br>17730EhCSw7QqKlekJ<br>41775def:77.4c.54.21:                                                                                                    | 2048<br>/e public ke<br>?<br>VygBPcMuv<br>Yb15XnFuJw/h4A<br>16:41:c2:a5:c2:41<br>Generate<br>Load<br>Save private ko                         | y" and       | Save private |
| Parameters<br>Type of key to general<br>(© BSA O)<br>Number of bits in a general<br>POLICY Key General<br>PutTV Key General<br>(Reg V Conversion<br>Key<br>Dublic key for pasting)<br>sishesa<br>AAAAB3hzaC1yc2EA<br>vooELY1LUKACWing<br>+4w SpitShHDurKOC<br>-4WAsmTWMm355<br>Key fignerprint:<br>Key papsphrase:<br>Confirm passphrase:<br>Confirm passphrase:<br>Confirm passphrase:<br>Confirm passphrase:<br>Confirm passphrase:<br>Confirm passphrase:<br>Confirm passphrase:<br>Confirm passphrase:<br>Confirm passphrase:<br>Confirm passphrase:<br>Confirm passphrase:<br>Confirm passphrase:<br>Actions<br>Generate a public/privi<br>Load an existing privat<br>Save the generated key<br>Parameters<br>Type of key to general                                                                                                    | te:<br>25A DECL<br>25A DECL<br>2                                             | just click "Sav<br>just click "Sav<br>28FNqvMNqJR8KY4<br>3516cmRHwRv<br>17730ErCSwYQqKlekJ<br>47776def.77.4c;64:21:                                                                                                    | 2048<br>/e public ke<br>?<br>VygBPcMuv<br>Yb15XnFuJw/h4A<br>16:41:c2:x5:c2:41<br>Qenerate<br>Load<br>Save private ki                         | y" and       | Save private |
| Parameters<br>Type of key to general<br>(De SA )<br>Number of gits in a general<br>PuTTV Key General<br>PuTTV Key General<br>(Rey Conversion<br>Key<br>Public key for pasting i<br>sah-na<br>AAAAB3NaaC1yc2EA<br>vvoELY1LUkkOWWm<br>e-W3koM10urK0e<br>-WKamYWMam35y<br>Key fingeroint:<br>Key gomment:<br>Key gomment:<br>Ke | te:<br>DSA DECL<br>DSA DECL<br>SA DECL<br>SA DE | just click "Sav<br>just click "Sav<br>aghywww.uRbkryg<br>3516omRHwRv<br>17730ErCSwYQqKiekJ<br>df77fd.ef.77.4c.54.21:<br>Save pyblic key<br>Save pyblic key                                                                                                    | 2048<br>/e public ke<br>?<br>VygBPcMuv<br>Yb15XnFuJw/h4A<br>16.41.c2.a5.c2.41<br>Generate<br>Load<br>Store private ko                        | y" and       | Save private |
| Parameters<br>Type of key to general<br>@ BSA O<br>Number of igts in a general<br>PuTTV Key General<br>ile Key Conversion<br>Key<br>PutTV Key General<br>Rey Dublic key for pasting in<br>Sev Conversion<br>Key<br>Public key for pasting in<br>AAAAB3NaaC1vc2EA<br>AAAAB3NaaC1vc2EA<br>AAAAB3NAAC1vc2EA<br>AAAAB3NAAC1vc2EA<br>AAAAB3NAAAB3NAAAB3NAAAB3NAAC1vc2EA<br>AAAAB3NAAC1vc2EA<br>AAAAB3NAAAB3                                                               | te:<br>DSA OECI<br>SA ECI<br>DSA OPENSIA<br>tor<br>ns Help<br>tor<br>ns Help<br>ACG40N20740<br>Transport<br>tor<br>ns Help<br>ACG40N20740<br>Transport<br>tor<br>rea-tey-20200320<br>Transport<br>te:<br>DSA OECI<br>ter<br>te:<br>DSA OECI<br>ter<br>te:<br>DSA OECI<br>ter<br>ter<br>te:<br>DSA OECI<br>ter<br>ter<br>ter<br>ter<br>ter<br>ter<br>ter<br>ter                                                                                                    | just click "Sav<br>just click "Sav<br>acd_keys file:<br>"@FNqWWMoJRBKY4<br>%516cmRHwRv<br>17730EhCSwYQqKlekJ<br>df776d.ef.77.4c.64.21:<br>Save pyblic key<br>DSA                                                                                                    | 2048 /e public ke ? /yg8PcMuv Yb15XnFuJw/h4A 16.41x2.a5x2.41 Generate Load Save private ki 9 \_SSH_1(R 2048)                                 | y" and<br>×  | Save private |
| Parameters Type of key to general @BSA Dumber of bits in a gen nce everythin PuTTV Key General lie Key Conversion Key Dublic key for pasting : sh-ma AAAB3NaaC1y=2EA AAAB3NaaC1y=2EA AAAB3NaaC1y=2EA AAAB3NaaC1y=2EA AAAB3NaaC1y=2EA AAAB3NaaC1y=2EA AAAB3NaaC1y=2EA AAAB3NaaC1y=2EA AAAB3NaaC1y=2EA AAAB3NaaC1y=2EA AAAB3NaaC1y=2EA AAAB3NaaC1y=2EA Conversion Generate a public./priv Load an existing prival Save the generated ke Parameters Type of key to general @BSA DI Number of bits in a generate of bits in a generate of bits in a                                                                                                    | te:<br>DSA DEC<br>DSA DEC<br>DSA DEC<br>DSA DEC<br>DSA DEC<br>DSA DES<br>DSA DES | just click "Sav<br>just click "Sav<br>zed_keys file:<br>2%FNqVWMoJR&KY4<br>2%FNqVWMoJR&KY4<br>2%FNqVWMoJR&KY4<br>2%FNqVWMoJR&KY4<br>2%FNqVWMoJR&KY4<br>2%FNqVMoJR&KY4<br>2%FNqVWMoJR&KY4<br>2%FNqVWMOJR&KY4<br>2%FNqVWMOJR&KY4<br>2%FNqVWMOJR&KY4<br>2%FNqVWMOJR&KY4<br>2%FNqVWMOJR&KY4<br>2%FNqVWMOJR&KY4<br>2%FNqVWMOJR&KY4<br>2%FNqVWMOJR&KY4<br>2%FNqVWMOJR&KY4<br>2%FNqVWMOJR&KY4<br>2%FNqVWMOJR&KY4<br>2%FNqVWMOJR&KY4<br>2%FNqVWMOJR&KY4<br>2%FNqVWMOJR&KY4<br>2%FNqVWMOJR&KY4<br>2%FNQVWMOJR&KY4<br>2%FNQVWMOJR&KY4<br>2%FNQVWMOJR                                                                                                    | 2048<br>/e public ke<br>?<br>Vyg8PcMuv<br>Yb15XnFuJw/h4A<br>15:41:c2:a5:c2:41<br>Generate<br>Load<br>24:ve private ki<br>9 OSSH-1 (R<br>2048 | y" and X SA) | Save private |

Once key is created, you need to ask admin to add your public key to git repository in server. If you use github, you need to check other references. If your environment is based on CentOS 8, please refer at Setup Git server on CentOS 8#STEP3. Addclient'spublickeyto/home/git/.ssh/authorized\_keys

## STEP 4. Create a repository on your PC

In order to manage the source code efficiently, you need to have your own location on your PC, so you can add new features, modify the legacy codes without any dependency in external sources.

- In some cases, someone may need to develop some parts at the same time it will cause lots of issues such as making errors in the previously verified codes.
- If you have your own codes based on the master repository, you will be able to develop your code more efficiently.

The action you should do on windows is run following commands on DOS Shell. For your information, I will use project name as chun below.

mkdir c:\chun.git
c:\
cd c:\chun.git

Note. if you need to use the different directory, you can simply replace C:\Repository\chun by your preferred location.

If you have your own private server, having no dependency with others, which can run full features, it will be the best development environment - some people usually use VM like QEMU.

To be updated ....